## How to provide Guest and Employ access with the same SSID using Instant solution

The idea of the tutorial was to be able to introduce new clients to the Aruba solution with the minimal investment in the hardware. Once the client would understand the benefits of getting Aruba hardware in his environment and would require an increase in scale we would depending on the size campus solution or we would stick with the instant solution.

High level the solution is to use a simple external captive portal, because this option provides access to the role base authentication on the iAP, with the internal Radius server. The external captive portal can be hosted on any computer that has apache with php installed.

We will start first with preparing the core code for the HTML pages that we will use to give access:

```
- Index.html will provide the choice of Guest or Employ access :
```

```
Password: <input name=password value="" type="password" size=25>
```

```
<input name=cmd value="authenticate" type="hidden">
```

```
<input name=mac value="" type="hidden">
```

```
<input name=ip value="" type="hidden">
```

```
<input name=essid value="" type="hidden">
```

```
<input name=url value="http://www.google.com" type="hidden">
```

```
<BR><input type="submit" name="Guest" value="login" class="button" />
```

```
</form>
```

Now that the pages are done we will start to configure the iAP to provide different roles based on what username is typed:

- We will configure first the captive portal profile on the iAP:
  - Under Security -> External Captive Portal we will click the New button

| curity                      |                     |        |              |                   |               | H                       |
|-----------------------------|---------------------|--------|--------------|-------------------|---------------|-------------------------|
| uthentication Servers Users | for Internal Server | Roles  | Blacklisting | Firewall Settings | Walled Garden | External Captive Portal |
| ext_portal                  |                     |        |              |                   |               |                         |
| Type:                       | Radius Authenticat  | tior 🔻 |              |                   |               |                         |
| IP or hostname:             | 10.255.47.119       |        |              |                   |               |                         |
| URL:                        | /cp/                |        |              |                   |               |                         |
| Port:                       | 80                  |        |              |                   |               |                         |
| Use https:                  | Disabled            | •      |              |                   |               |                         |
| Captive Portal failure:     | Deny internet       | •      |              |                   |               |                         |
| Automatic URL Whitelisting: | Disabled            | •      |              |                   |               |                         |
| Redirect URL:               | http://google.com   |        | (optional)   |                   |               |                         |
|                             |                     |        | ок           | Cancel            |               |                         |
|                             |                     | _      |              |                   |               |                         |
|                             |                     |        |              |                   |               |                         |
|                             |                     |        |              |                   |               | OK Cano                 |

- Now we will configure the Users:
  - Under Security -> Users for Internal Server we will add our usernames and passwords using the type Guest

| uthentication Servers                                                                                                    | Users for Internal Server | Roles | Blacklisting | Firewall Se | ttings | Walled Garden | External Captive Portal |
|----------------------------------------------------------------------------------------------------|---------------------------|-------|--------------|-------------|--------|---------------|-------------------------|
| Users(2)                                                                                                    | Туре                      |       | dd new years |             |        |               |                         |
| GUsername                                                                                                    | Guest                     | A     | uu new user: |             |        |               |                         |
| EMdan                                                                                                    | Guest                     | U     | sername:     |             |        |               |                         |
|                                                                                                    |                           | Pa    | assword:     |             |        |               |                         |
|                                                                                                    |                           | R     | etype:       |             |        |               |                         |
|                                                                                                    |                           | T     | ype G        | uest        | T      |               |                         |
|                                                                                                    |                           |       |              | [A          | dd     |               |                         |
|                                                                                                    |                           |       |              |             |        |               |                         |
|                                                                                                    |                           |       |              |             |        |               |                         |
|                                                                                                    |                           |       |              |             |        |               |                         |
|                                                                                                    |                           |       |              |             |        |               |                         |
|                                                                                                    |                           |       |              |             |        |               |                         |
| Provide and the second second s | new l                     |       |              |             |        |               |                         |
| Edit Delete Delete A                                                                                                    | All                       |       |              |             |        |               |                         |
|                                                                                                    |                           |       |              |             |        |               |                         |
|                                                                                                    |                           |       |              |             |        |               |                         |
|                                                                                                    |                           |       |              |             |        |               |                         |
|                                                                                                    |                           |       |              |             |        |               |                         |
|                                                                                                    |                           |       |              |             |        |               |                         |
|                                                                                                    |                           |       |              |             |        |               |                         |

- Next step will be to create the 2 user roles that we will want to give to the Guest users will be put under "Guest\_cp" and Employ users will be put under "Employ\_cp"

At this stage we will start to configure the SSID that will bring all this together:

| WLAN Settin                                 | gs 2                                                      | VLAN                             | 3 Security                                                  | 4 Access                                                                                                    |
|---------------------------------------------|-----------------------------------------------------------|----------------------------------|-------------------------------------------------------------|----------------------------------------------------------------------------------------------------|
| Name & Usage                                |                                                           |                                  | Bandwidth Limits                                            |                                                                                                    |
| Name (SSID):                                | Company                                                   |                                  | <ul><li>Airtime</li><li>Each radio</li></ul>                |                                                                                                    |
| Primary usage:                              | <ul> <li>Employe</li> <li>Voice</li> <li>Guest</li> </ul> | e                                | Downstream: [<br>Upstream: [<br>Background WMM share: [     | kbps Per user                                                                                                    |
| Broadcast/Multicast                         | r                                                         |                                  | Best effort WMM share:                                      | <u>%</u>                                                                                                    |
| Broadcast filtering:<br>DTIM interval:      |                                                           | Disabled    Disabled    Disabled | Video WMM share:                                            | 9%                                                                                                    |
| Dynamic multicast o<br>DMO channel utilizat | optimization:<br>tion threshold:                          | Disabled                         | Miscellaneous<br>Content filtering:<br>Band:                | Disabled V<br>All V                                                                                                    |
| Transmit Rates       2.4 GHz:       Min:    | ▼ Max: 54                                                 | <b>T</b>                         | Inactivity timeout:<br>Hide SSID:                           | 1000 secs                                                                                                    |
| 5 GHz: Min: 12                              | ▼ Max: 54                                                 | •                                | Disable SSID:<br>Can be used without uplink:                | <ul> <li>Image: A start of the start of the start of</li></ul> |
|                                             |                                                           |                                  | Max clients threshold:<br>Local probe request<br>threshold: |                                                                                                    |

- Step 2 (We could do Virtual Controller assigned or Network with VLAN's and Client VLAN Assignment Dynamic if we want to split the users on VLAN's too)

| WLAN Settings                           | 2         | VLAN                | 3 Security | 4 | Access |  |
|-----------------------------------------|-----------|---------------------|------------|---|--------|--|
| ent IP & VLAN As                        | signmen   | t                   |            |   |        |  |
| Client IP assignment:                   | O Virtual | Controller assigned |            |   |        |  |
|                                         | Network   | k assigned          |            |   |        |  |
| lient VLAN assignment:                  | O Default |                     |            |   |        |  |
|                                         | Static    |                     |            |   |        |  |
|                                         | Oynam     | ic                  |            |   |        |  |
| VLAN Assignment Rules                   |           |                     |            |   |        |  |
| Default VLAN: 100                       |           |                     |            |   |        |  |
|                                         |           |                     |            |   |        |  |
|                                         |           |                     |            |   |        |  |
| New Edit Delete +                       | 4         |                     |            |   |        |  |
| management and the second second second |           |                     |            |   |        |  |
|                                         |           |                     |            |   |        |  |
|                                         |           |                     |            |   |        |  |
|                                         |           |                     |            |   |        |  |
|                                         |           |                     |            |   |        |  |
|                                         |           |                     |            |   |        |  |
|                                         |           |                     |            |   |        |  |
|                                         |           |                     |            |   |        |  |

- Step 3 – we will choose the Slash page type to external and choose the Captive portal profile to the one that we have created previously (Marked in red are the options that need to be changed the other options are optional):

| New WLAN                                    |            | Help             |
|---------------------------------------------|------------|------------------|
| 1 WLAN Settings 2 VLAN                      | 3 Security | 4 Access         |
| Security Level                              |            |                  |
| Splash page type: External                  | -          |                  |
| Captive portal profile: ext_portal          | ▼ Edit     |                  |
| WISPr: Disabled                             |            |                  |
| MAC authentication: Disabled                |            |                  |
| Auth server 1: InternalServer               |            |                  |
| Reauth interval: 0 min. ▼                   |            |                  |
| Internal server: <u>3 Users</u>             |            |                  |
| Blacklisting: Disabled                      |            |                  |
| Walled garden: Blacklist: 0 Whitelist:      | <u>0</u>   |                  |
| Disable if uplink type is: 🔲 3G/4G 🔲 Wifi 🗐 | Ethernet   |                  |
| Encryption: Disabled                        | •          |                  |
|                                             |            |                  |
|                                             |            |                  |
|                                             |            |                  |
|                                             |            |                  |
|                                             |            |                  |
|                                             |            |                  |
|                                             |            | Back Next Cancel |

- Step 4 – Access rules will be Rule-based and then we create the Role Assignment Rules as in the picture bellow:

| WLAW Settings   | Z VLAN           |                     | Secu           | ity       | 4 Access |
|-----------------|------------------|---------------------|----------------|-----------|----------|
| cess Rules      |                  |                     |                |           |          |
| More<br>Control | Roles            |                     | Access Rules   |           |          |
| 1               | default_wired_p  | oort_profile        |                |           |          |
| 🔿 - Role-based  | EAruba           |                     |                |           |          |
| - Network-based | New Delete       |                     | New Edit       | Delete    |          |
| - Unrestricted  | Role Assignmen   | t Rules             |                |           |          |
| l               | If User-Name st  | arts-with GU assigr | n role Guest_C | P         |          |
| lace            | Default role: Co | mpany               |                |           |          |
| Control         | New Role Assic   | inment Rule         |                |           |          |
|                 | Attribute:       | Operator:           | String:        | Role:     |          |
|                 | User-Name 🔻      | starts-with 🔻       | EM             | Employ_CP | <b>T</b> |
|                 |                  |                     |                | OK Ca     | ncel     |
|                 |                  |                     |                |           |          |

The only improvement that I would like to see for this setup is to have the Reauth interval defined on the user role